## J'ai souscrit un abonnement avec adresse IP fixe auprès de mon fournisseur d'accès (Je n'ai aucun Identifiant ou Mot de passe de connexion), où dois-je les entrer ?

Pour configurer votre compte dans les paramètres du modem routeur Hercules, suivez les étapes suivantes :

- 1. Accédez aux paramètres de votre modem routeur à partir du Quick Access (votre ordinateur doit être connecté correctement à votre modem soit en WiFi, soit avec le câble Ethernet gris)
- 2. Dans la page d'accueil choisissez le bouton « Votre connexion ADSL »
- 3. Cochez l'option « Configurer manuellement tous les paramètres »

| 🔷 Page d'accueil                                                                                                    |                                                                                                    | Votre                                                                                                    | e connexion ADSL                      |
|----------------------------------------------------------------------------------------------------|----------------------------------------------------------------------------------------------------|----------------------------------------------------------------------------------------------------|---------------------------------------|
| Cette page permet d'indiqu<br>fournis par votre FAI (fourn<br>Vous devez tout d'abord vo<br>instructions ci-dessous.                  | er à votre Modem routeur<br>isseur d'accès Internet).<br>us munir de vos paramètr                                          | Hercules, vos paramètres de conn<br>es liés à votre abonnement, puis si                                                                | exion ADSL<br>uivre les               |
| Votre Modem routeur Hercul<br>d'accès Internet dont : War<br>Pour ces fournisseurs, vous<br>dessous.<br>Pour d'autres fournisseurs, c | es est pré-paramétré pour s<br>nadoo, Free (non-dégroupé),<br>devez simplement saisir vos<br>consultez votre manuel de l'u | e connecter à la grande majorité des<br>Tiscali, 9online, Cegetel, Télé2, Club<br>Identifiant et Mot de passe de conne:<br>tilisateur. | fournisseurs<br>Internet.<br>kion ci- |
| Votre identifiant de<br>connexion :                                                                                                   | username                                                                                                    | Rester constamment<br>connecté :                                                                                                    |                                       |
| Votre mot de passe de<br>connexion :                                                                                                  | •••••                                                                                                    |                                                                                                    |                                       |
| Configurer manuellement tou                                                                                                    | ıs les paramètres : 🛛 🗹                                                                                                    | Appliquer et<br>Sauvegarder                                                                                                    | Effacer                               |
| Etat de la connexion :<br>Connecter                                                                                                   | Non connecté<br>Déconnecter                                                                                                | Débit descendant :<br>Débit montant :<br>Adresse IP :                                                                                  | 0 kbps<br>0 kbps<br>N/A               |
|                                                                                                    |                                                                                                    |                                                                                                    |                                       |

4. Sélectionnez le type de connexion « *Static IP* » dans le menu déroulant. Puis insérez l'adresse IP fixe indiquée par votre FAI, le Masque de sous-réseau et l'adresse IP de la Passerelle par Défaut. Les serveurs DNS primaire et secondaire doivent être également saisis.

| cules QuickAccess au Modem routeur                                                                                                    |                                                                                                    |  |  |  |
|----------------------------------------------------------------------------------------------------|----------------------------------------------------------------------------------------------------|--|--|--|
| WiFi Manager                                                                                                    |                                                                                                    |  |  |  |
|                                                                                                    |                                                                                                    |  |  |  |
| Rage d'accueil                                                                                                    | Votre connexion ADS                                                                                                    |  |  |  |
| Cette page permet d'indiquer à votre Modem routeur<br>fournis par votre FAI (fournisseur d'accès Internet).<br>Vous devez tout d'abord vous munir de vos paramètr<br>instructions ci-dessous. | Hercules, vos paramètres de connexion ADSL<br>es liés à votre abonnement, puis suivre les                                                          |  |  |  |
| Pour renseigner manuellement les paramètres ci-dessous<br>votre ligne ADSL ainsi que du formulaire "Memento" prése<br>Vous devrez peut-être appeler votre fournisseur d'accès                 | ;, munissez-vous de votre courrier d'abonnement à<br>ent dans votre manuel de l'utilisateur.<br>; pour connaître certains des paramètres demandés. |  |  |  |
| Type de connexion : Static IP                                                                                                    | Afficher les paramètres de votre FAI                                                                                                    |  |  |  |
| Adresse IP :                                                                                                    | Encapsulation : VC-MUX 💌<br>VPI : 0<br>VCI : 0                                                                                                    |  |  |  |
| Mode Bridge 🗹 Mode Route 🗌                                                                                                    |                                                                                                    |  |  |  |
| Configurer manuellement tous les paramètres : 🗹                                                                                                    | Appliquer et<br>Sauvegarder Effacer                                                                                                    |  |  |  |
| Etat de la connexion : Non connecté<br>Connecter Déconnecter                                                                                                    | Débit descendant : 0 kbps<br>Débit montant : 0 kbps<br>Adresse IP : N/A                                                                            |  |  |  |
|                                                                                                    |                                                                                                    |  |  |  |
| III                                                                                                    |                                                                                                    |  |  |  |

 Saisissez les paramètres d'Encapsulation, de VPI et VCI (si vous ne les connaissez pas, reportez-vous au tableau d'aide en cliquant sur « Afficher les paramètres de votre FAI » ou bien demandez-les directement à votre fournisseur d'accès Internet)

Appliquez et sauvegardez la configuration pour mettre en route la connexion.